## CMS 327: eCalendar Lab Quick Steps

\*If you encounter error messages when following the instructions below, please log out of Webtop and follow the **Remote Desktop instructions** in the <u>Appendix</u> below.

1. Using Internet Explorer, log into <a href="https://cms.mcgill.ca/webtop">https://cms.mcgill.ca/webtop</a> with your standard McGill username (firstname.lastname@mcgill.ca) and password.

| Login                                                                                                    |                                                                                                    |
|----------------------------------------------------------------------------------------------------|----------------------------------------------------------------------------------------------------|
|                                                                                                    | Webtop 6.7                                                                                                    |
| Login Name:                                                                                                    |                                                                                                    |
| Password:                                                                                                    |                                                                                                    |
| Repository:                                                                                                    | CMS_ADMIN 🔻                                                                                                    |
|                                                                                                    | Remember my credentials                                                                                                    |
| [+] More Opt                                                                                                    | ions                                                                                                    |
| ?                                                                                                    | Login                                                                                                    |
| <ul> <li>NOTICE: IE proupdate</li> <li>If you see an I</li> <li>to update Java</li> <li>older Java vers</li> <li>announcement</li> <li>SCHEDULED M</li> <li>Occurs on the</li> <li>9pm to 6am. D</li> <li>slow or unavail</li> </ul> | Ampts to update Java - DO NOT<br>nternet Explorer message prompting<br>, click "Run this time" to keep the<br>sion enabled. See the <u>full</u><br>for details.<br>AINTENANCE:<br>third Wednesday of each month, from<br>juring this period, the system may be<br>lable at times. The <u>monthly</u> |

2. Click on the *Inbox* to view your topics.

| CMS_ADMIN : Andrew Dias                                                                   | File Edit View Tools                                                               |                                       |                   |                        |                         |  |  |  |
|-------------------------------------------------------------------------------------------|------------------------------------------------------------------------------------|---------------------------------------|-------------------|------------------------|-------------------------|--|--|--|
| - Work Queue Monitor<br>- Sinbox<br>- Saved Searches                                      | Inbox (CMS_ADMIN) <u>I am available</u> Get next task automatically I am available |                                       |                   |                        |                         |  |  |  |
| My Files<br>Categories<br>Administration<br>My Home Cabinet<br>Cabinets<br>Add Repository | !!!<br>! @                                                                         | <u>Subject</u><br>Test Topic 2 - Edit | Task Name<br>Edit | Date Received Due Date | Status III►<br>Acquired |  |  |  |

3. Double-click on an Inbox item to see the task details.

| Search Q                                                                                              |                                                             |  |  |  |  |  |  |
|----------------------------------------------------------------------------------------------------|-------------------------------------------------------------|--|--|--|--|--|--|
| CMS_ADMIN : Andrew Dias                                                                               | File Edit View Tools                                        |  |  |  |  |  |  |
| Work Queue Monitor     Inbox     Saved Searches                                                       | Inbox (CMS_ADMIN) Lam available Get next task automatically |  |  |  |  |  |  |
|                                                                                                    |                                                             |  |  |  |  |  |  |
| — 📩 My Files                                                                                          | Subject Task Name Date Received Due Date Status             |  |  |  |  |  |  |
| Categories<br>Categories<br>Categories<br>Categories<br>My Home Cabinet<br>Cabinets<br>Add Repository | Test Topic 2 - Edit Edit 1/12/10 7:42 PM Acquired           |  |  |  |  |  |  |
|                                                                                                    |                                                             |  |  |  |  |  |  |

- 4. In the task details screen (1) Right-click on the filename and (2) click Edit.
  - Note: If you double-click on the file, it will be open in read-only mode and will not be editable.

| File Edit                                                                                                    | View Tools                                                  |                                                            |                                                                                         |                                                                    |         |  |  |  |  |
|----------------------------------------------------------------------------------------------------|-------------------------------------------------------------|------------------------------------------------------------|-----------------------------------------------------------------------------------------|--------------------------------------------------------------------|---------|--|--|--|--|
| Info Comme                                                                                                    | nts Progress                                                | Process Variables                                          |                                                                                         |                                                                    |         |  |  |  |  |
| Test Topic 2 - Edit<br>Description: Law eCalendar Topic Workflow 2010-01-12<br>From: dmadmin<br>Received: 1/12/10 7:42 PM<br>Workflow Instructions:<br>2 |                                                             |                                                            |                                                                                         |                                                                    |         |  |  |  |  |
| Requirements :<br>none                                                                                                    | Instructions :<br>Review, make char<br>double click on this | ges and write comments if r<br>topic in your INBOX and cli | Edit<br>Open (Read Only)<br>Check Out<br>Subscribe<br>Subscribe Others<br>Email as Link | J are finished making changes, you must<br>ver for further review. |         |  |  |  |  |
| Namo                                                                                                    | Format                                                      | Modified                                                   | Export<br>Add Relationship                                                              |                                                                    | Actions |  |  |  |  |
| Manie                                                                                                    | XMI                                                         | riodined                                                   | Quickflow                                                                               |                                                                    | Actions |  |  |  |  |
| TestTopic                                                                                                    | 2.xml Document                                              | 1/7/10 10:26 AM                                            | Properties                                                                              |                                                                    |         |  |  |  |  |
| 1                                                                                                    |                                                             |                                                            | Add to Clipboard<br>Add to Favorites                                                    |                                                                    |         |  |  |  |  |
| 1                                                                                                    |                                                             |                                                            | Delete                                                                                  |                                                                    |         |  |  |  |  |
| 1.                                                                                                    |                                                             |                                                            | Turn On Read Notification<br>Turn On Change Notification                                |                                                                    |         |  |  |  |  |
|                                                                                                    |                                                             |                                                            | View<br>Lifecycle<br>Virtual Documents                                                  | SK Finish Suspend Reassign Unassign                                | Close   |  |  |  |  |

- 5. Review the file in *XMAX*, making any necessary updates. Track Changes should be "ON", meaning your revisions will be visible to other reviewers before being finalized by Enrolment Services. Remember to Save often!
- 6. When you're finished making changes, click (1) File > Save and then (2) File > Check In.

| File         | Edit              | View    | Insert | Tools | Table  | Help    |                                          |                        |              |                           |
|--------------|-------------------|---------|--------|-------|--------|---------|------------------------------------------|------------------------|--------------|---------------------------|
| Close        | e                 |         |        | _ 🕰   | 8      | +   +   | 🛃 topic                                  |                        | ~            | BI                        |
| Save         | •                 | -       | - 1    | Hat   | ions   | Polic   | ies Conce                                | ernina Ur              | niversitv    | Withd                     |
| Cheo<br>Docu | tk In ┥<br>umentu | m Prope | erties | icer  | ning U | nivers  | sity Withdrawa                           | al: Deadline           | es for Unive | ersity Witl               |
| Find         |                   | Ċ.      |        |       | - —    |         |                                          |                        |              |                           |
| Navi         | gate<br>/prolo    |         |        |       | J⊟re   | vised/> | <ul> <li>&lt;<u>/critdate</u></li> </ul> | sj ( <u>-</u> metadata | a> 🗀 keyword | <u>is</u> >< <u>/keyv</u> |

7. In the following "Check in" screen, add a quick note of changes made (if any) in the **Description** field for our records, and then click **OK** at the bottom right.

| Save as :      | 1.1 (minor version)                      |   |
|----------------|------------------------------------------|---|
| Version label: | 2.0 (major version)                      | 1 |
| Description:   | JM: Corrections made to faculty listings |   |
| Format:        | XML Document                             |   |

## McGill eCalendar: <a href="http://www.mcgill.ca/study">www.mcgill.ca/study</a>

You may repeat steps 3–7 as many times as necessary. Once all revisions have been made for a topic, double-click on the task item in your *Inbox* to open the task details, and then click **Forward** or **Finish** <u>Note</u>: Ensure that there is no key icon next to the filename (i.e., the file is not "locked") before clicking on
 **Forward** or **Finish**. If you see a key icon there, the file needs to be Checked In (right-click > Check In).

| File  | Edit                                                                                                    | View      | Tools           |                 |             |                |    |  |  |
|-------|----------------------------------------------------------------------------------------------------|-----------|-----------------|-----------------|-------------|----------------|----|--|--|
| Info  | Comm                                                                                                    | ents      | Progress        |                 |             |                |    |  |  |
| Requi | Regulations Concerning University Withdrawal: D - Edit<br>Description: Regulations Concerning University Withdrawal: D -<br>gi_deadlines_for_university_withdrawal_test.xml - Law eCalendar Topic Workflow<br>From: dmadmin<br>Received: 10/29/09 3:34 PM<br>WorkFlow Instructions:<br>Requirements: Instructions:<br>None<br>Review, make changes and write comments if necessary, save and CHECK-IN. Or<br>double click on this topic in your INBOX and click FINISH to send the topic to an |           |                 |                 |             |                |    |  |  |
|       |                                                                                                    |           |                 |                 | Attachments | Add            |    |  |  |
|       | <u>Name</u>                                                                                                    |           | <u>Format</u>   | <b>Modified</b> | Q           |                |    |  |  |
| <     | 🔊 gi_deadli                                                                                                    | ines_for. | XML<br>Document | 10/29/09 3:28   | PM          |                | ~  |  |  |
|       |                                                                                                    |           |                 |                 | Previous    | ext Finish Clo | se |  |  |

## Appendix

Remote Desktop Instructions - For users experiencing issues with XMAX

- A. In Windows, click the Start button on the lower left corner of your screen.
- B. Click Remote Desktop Connection.

If it's not there, search for **Remote** in the search bar at the bottom. **Remote Desktop Connection** should be one of the results. Click it.

- C. In the "Remote Desktop Connection" window that appears, type **rd1.campus.mcgill.ca** in the "Computer" field.
- D. Click Connect.
- E. In the "Windows Security" window that appears, enter your McGill email password (the same one that you use to login to Webtop) in the "Password" field.
- F. Click OK.
- G. The Remote Desktop Screen appears. Click OK.
- H. If you're asked to run an application/software, click **Run**. If you're asked if you trust a site/application, click **Yes**.
- I. Double-click the Webtop icon, login, and edit/forward your topics following <u>steps 1–8</u> above. Log out of Webtop when you're done.
- J. To end the Remote Desktop Connection, click the **X** button on the bar at the top of your screen, or **Log Out**.

**Complete information available at** <a href="http://www.mcgill.ca/es/ecalendar-project/ecalendar-procedures">http://www.mcgill.ca/es/ecalendar-project/ecalendar-procedures</a>